# **AV Module** Installation Instructions

## Introduction

The Audio Verification (AV) module can be used to verify the presence of an intruder at the protected premises after alarm activation. Up to a maximum of 16 Remote Microphone Units (*RMU*) can be connected to the module which can be controlled via a touch-tone telephone. The *AV Module* is supported by the following Texecom control panels:

- Premier 88 (Must be fitted with software version 5.1 or higher)
- Premier 168(Must be fitted with software version 5.1 or higher)

## **PCB Layout and Connections**

The figure below shows the PCB layout of the AV Module:

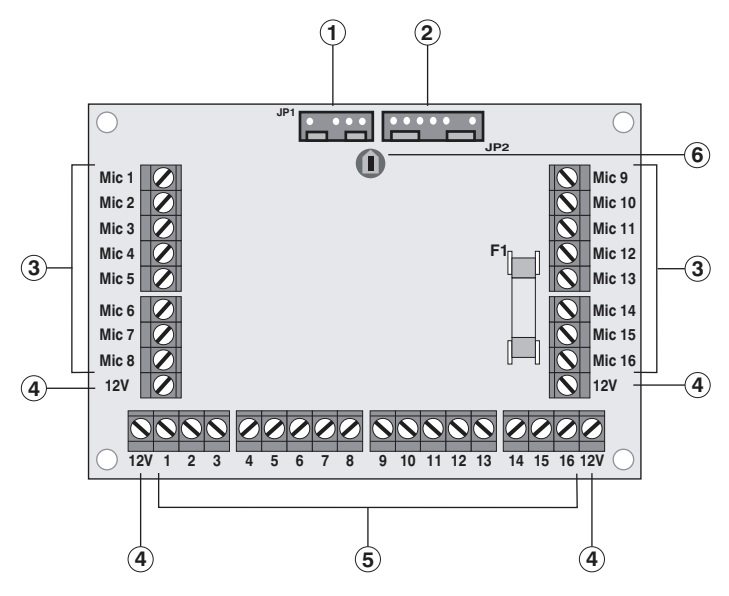

Figure 1. AV Module PCB Layout

- ① Audio Port (JP1) Connect to Com2400 Audio Port (JP3)
- (2) Control Port (JP2) Connect to control panel Expansion Port (JP7).
- 3 Microphone Inputs.
- (4) 12V Supply Output (protected by fuse F1).
- (5) Outputs 1 to 16 (switched to 0V @100mA).
- (6) Audio Output volume level adjustment.

# AV Module Installation

Ensure that all power is removed from the control panel before connecting the *AV Module*.

- 1) Fix the *AV Module* (see Figure 2) to the base of the control panel using four self adhesive feet supplied with the unit.
- Plug one end of the audio lead "A" (see Figure 2) onto JP1 of the AV Module and the other end onto JP3 of the Com2400.
- 3) Plug one end of the control lead "B" (see Figure 2) onto JP2 of the *AV Module* and the other end onto JP7 of the *Premier 88/168*.
- 4) Connect the Remote Microphone Units (*RMU*) to the *AV Module* (see Connecting *RMU's* to an *AV Module*).
- 5) Connect the tamper circuit from the *RMU's* to the auxiliary tamper on the control panel.

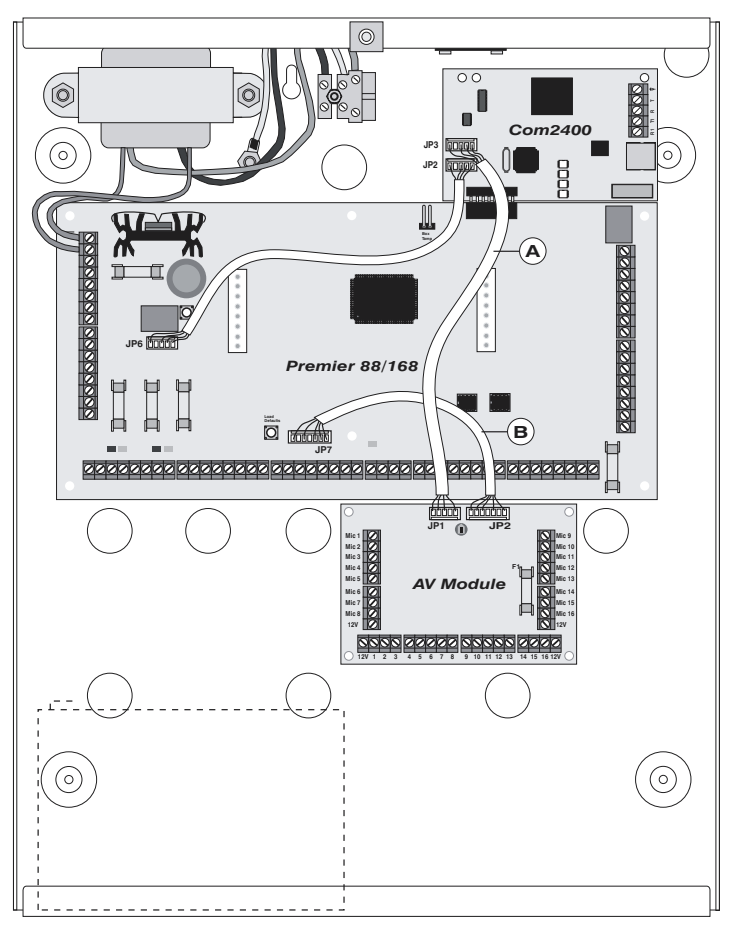

Figure 2. AV Module Installed in Control Panel

# Connecting RMU's to an AV Module

Up to a maximum of 16 *RMU's* can be connected to the *AV Module*. The figure below shows wiring connections for a two *RMU* setup:

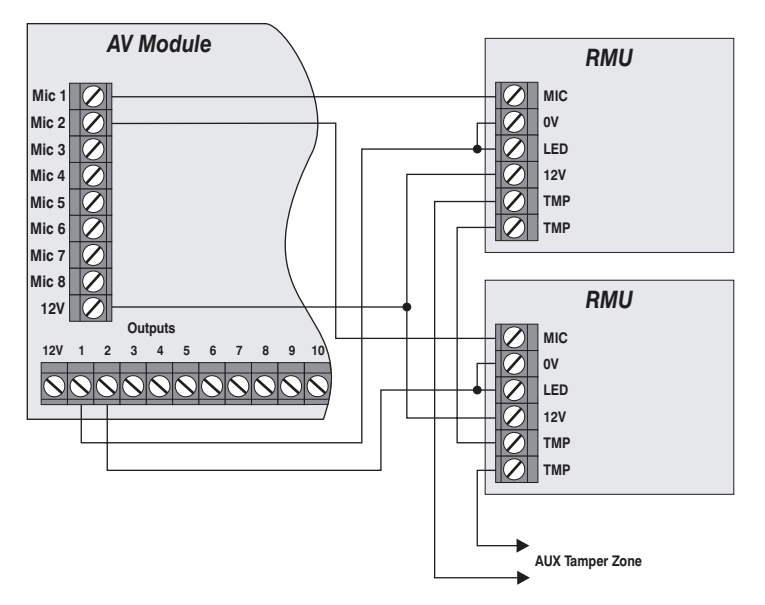

Figure 3. RMU Connection Details

# Commissioning

Once you have installed the *AV Module* and *RMUs* the system can be powered up. The system will then need to be programmed correctly in order for the *AV Module* to function as expected:

- 1) Select the "Engineer's program" menu.
- Select the "UDL/Digi Options" menu, and then select the "Com Port Setup" menu. The Com Ports must be programmed as follows:
  - a) Onboard Digicom = Com2400 Module.
  - b) Com Port 1 = Com2400 Module.
  - c) Expansion Port = AV Module
- 3) From the main "UDL/Digi Options" menu select the "Radio/SMS Options" menu, and then select the "Setup AV Module" menu. The following options must be programmed:
  - a) AV No.1-3.
  - b) AV Dial Attempts.
  - c) AV Re-Dial Delay.
- 4) From the main "UDL/Digi Options" menu select the "UDL Options" menu. Ensure that the following options are programmed as required:
  - a) Answer Phone Defeat.
  - b) Rings Required.
- 5) From the main "UDL/Digi Options" menu select the "Program Digi" menu. Ensure that the following options are programmed as required:
  - a) ARC Protocol.
  - b) Primary and Secondary Number.
  - c) Account Number.
  - d) Dialling Attempts.
  - e) Reporting Areas.
  - f) Reporting Events.
  - g) Configuration (Activate AV must be enabled).
- 6) Once steps 1 5 have been completed you can test the operation of the *AV Module* (see Testing the *AV Module*).

#### Testing the AV Module

The procedure below shows how to perform a simple operational test for the *AV Module*. For full details of operation you should refer to the "*AV Module* User Manual".

- Using a touch-tone telephone dial the control panel. When the control panel answers you will hear a series of high pitched beeps, press the [\*] key on your telephone whilst the beeps are playing.
- 2) Enter your pass code e.g. "5678" on the telephone (if your code is accepted you will hear two high pitched beeps).
- 3) You are now online with the control panel.
- 4) Enter [\*][4]to select the RMU Menu.
- 5) Enter [0][1] to select *RMU* 01 and listen to the audio response on your telephone. You can press the [\*] key to generate a "Ping" tone if required. If the audio level is to low or high the level can adjusted for ALL microphones by adjusting the volume level on the *AV Module* PCB (see Figure 1). If the audio level is to low or high for a particular microphone it can adjusted at the microphone itself.
- 6) Enter [0][2] to select *RMU* 02 etc. and repeat step 5. When you have tested all *RMUs* press [#] to exit the *RMU* menu.
- 7) Enter [\*][0][#] to hang-up the call with the control panel.

# **AV Module Command List**

The table below shows all the commands used to control the AV Module:

| Key    | Command                                                                                                    |
|--------|----------------------------------------------------------------------------------------------------|
| *1#    | Arm Partitions                                                                                                    |
| *2#    | Disarm Partitions                                                                                                    |
| *3#    | Reset Partitions                                                                                                    |
| *4     | <ul> <li><i>RMU</i> Menu:</li> <li><b>01</b> - <b>16</b> = Select <i>RMU</i> 01 to 16 for listen-in mode.</li> <li>* = Generate "Ping" Tone (see Note 1)</li> <li># = Exit <i>RMU</i> Menu</li> </ul> |
| *5xx1# | Switch ON AV Outputs 01 to 16 (xx) - see Note 2                                                                                                    |
| *5xx0# | Switch OFF AV Outputs 01 to 16 (xx) - see Note 2                                                                                                    |
| *6x1#  | Switch ON PC Outputs 1 to 8 (x)                                                                                                    |
| *6x0#  | Switch OFF PC Outputs 1 to 8 (x)                                                                                                    |
| *7#    | Remove your Number from AV Call List                                                                                                    |
| *8#    | Cancel AV Calling Sequence                                                                                                    |
| *0#    | Hang-up Call                                                                                                    |

Note 1 Whilst you have a microphone selected, if you press the "Ping" key [\*], a chime will be heard from the expander and keypad speaker outputs. For example, if *RMU* 04 is selected, pressing the [\*] key will cause remote keypad 4 and expander 4 to generate a chime tone.

**Note 2** If the "Auto AV Output" option is enabled (default) in the system configuration options, the *AV Module* outputs (1-16) will automatically switch on when the associated microphone is selected. For example, when *RMU* 2 is selected, Output 2 on the *AV Module* is also switched on.

# CE

The AV Module conforms to European Union (EU) Low Voltage Directive (LVD) 73/23/EEC (amended by 93/68/EEC) and Electro-Magnetic Compatibility (EMC) Directive 89/336/EEC (amended by 92/31/EEC and 93/68/EEC).

The CE mark indicates that this product complies with the European requirements for safety, health, environment and customer protection.